# How to Customize the Workspace Appearance

6 Steps <u>View most recent version</u>

Created by Engagifii Inc. Creation Date October 27, 2023 Last Updated October 27, 2023

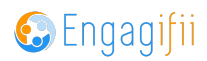

#### STEP 1

## **Click on Settings and Configuration**

| =  | Library                    | > |  |
|----|----------------------------|---|--|
| \$ | Revenue                    | > |  |
| ~  | Legislation                | > |  |
| ŧ  | Events                     | > |  |
|    | Accreditation              | > |  |
| ¢° | Settings and Configuration | > |  |
|    |                            |   |  |
|    |                            |   |  |
|    |                            |   |  |
|    |                            |   |  |
|    |                            |   |  |
|    |                            |   |  |

## STEP 2

#### **Click on Workspace Settings**

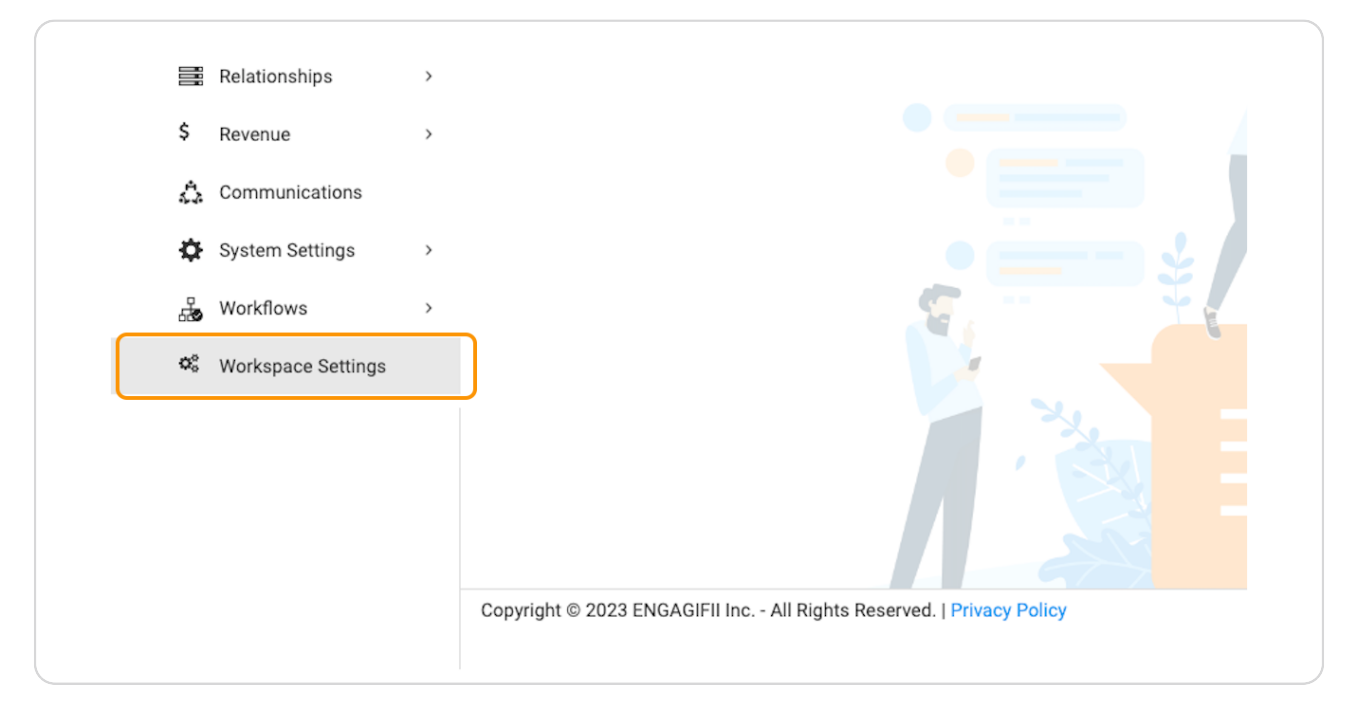

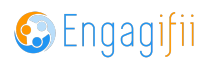

#### STEP 3

## Click on Change logo to add a new logo to your workspace

|                  | , | Workspace Address                                                                        |
|------------------|---|------------------------------------------------------------------------------------------|
|                  |   | This is the web address for your Engagifii site that should be provided to your member   |
| n                | > | https://cxsba.engagifii.com                                                              |
|                  | > | Logo                                                                                     |
| tion             | > | This logo will be visible on the login page and top left of your workspace. For best re- |
| nd Configuration | ~ | Change logo<br>X Remove logo                                                             |
| editation        | > | Background Image                                                                         |
| ts               | > | This background image will be visible on the login page behind the login fields. For be  |
| slation          |   | $\bigcirc$                                                                               |
| lionshins        | > | Add image for background                                                                 |

#### STEP 4

## Click on Remove logo to remove the logo from your workspace

|             | This is the web address for your Engagifii site that should be provided to your membe    |
|-------------|------------------------------------------------------------------------------------------|
| <b>&gt;</b> | https://cxsba.engagifii.com                                                              |
| >           | Logo                                                                                     |
| >           | This logo will be visible on the login page and top left of your workspace. For best res |
| ~           | Change logo<br>× Remove logo                                                             |
| >           | Background Image                                                                         |
| >           | This background image will be visible on the login page behind the login fields. For be  |
|             |                                                                                          |
|             | Add image for background                                                                 |
|             | ><br>><br>><br>>                                                                         |

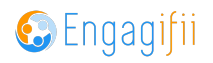

```
STEP 5
```

To change the background image, click on Add image for background...

|    | Library                    | > |                                                                                                    |
|----|----------------------------|---|----------------------------------------------------------------------------------------------------|
| \$ | Revenue                    | > | Workspace Address<br>This is the web address for your Engagifii site that should be provided to your members and users trying to access your Engagifii site                             |
| 2  | Legislation                | > | 6 https://cxsba.engagifii.com                                                                                                    |
| Ŷ  | Events                     | > | Logo                                                                                                    |
| B  | Accreditation              | > | This logo will be visible on the login page and top left of your workspace. For best results, choose a .pngjpg or .jpeg with a white background, 214*45 pixels in size, and no more ti  |
| ¢° | Settings and Configuration | ~ | Change logo<br>× Remove logo                                                                                                    |
|    | 🛱 Accreditation            | > | Background Image                                                                                                    |
|    | 🛓 Events                   | > | This background image will be visible on the login page behind the login fields. For best results, choose the image in .png, .jpg or .jpeg 1800*984 pixels in size, and no more than 2. |
|    | ▶ Legislation              |   |                                                                                                    |
|    | Relationships              | > | -uu maye loi background                                                                                                    |
|    | \$ Revenue                 | > | Time Zone                                                                                                    |
|    | 🖧 Communications           |   | Eastern Standard Time                                                                                                    |
|    | System Settings            | > |                                                                                                    |
|    | -Workflows                 | > |                                                                                                    |
|    | 🌼 Workspace Settings       |   |                                                                                                    |
|    |                            |   |                                                                                                    |
|    |                            |   |                                                                                                    |
|    |                            |   |                                                                                                    |

#### STEP 6

## Click on Save when you are finished making your udpates

| Cancel Save V |  |
|---------------|--|
|               |  |
|               |  |

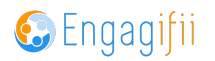

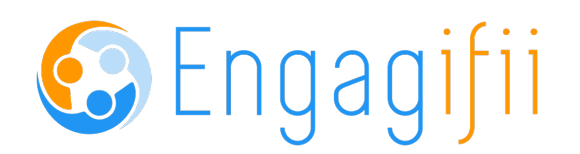